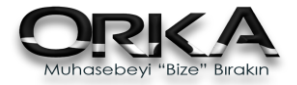

# DEFTER BEYAN KULLANIM KILAVUZU

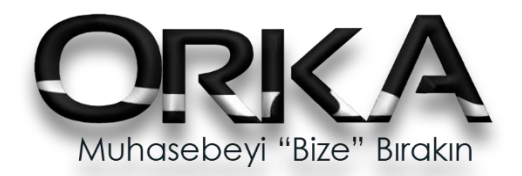

Hazırlayan, Rahmi İnevi

**Mayıs-2018** 

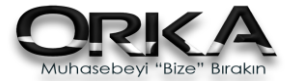

## İlk İşlemler

a- OrkaSQL programında; Büro Yönetimi modülünde SMMM Tanımlamaları bölümüne giriniz.

| Kayıt İşlemleri |                   | Raporlar          |                  | Diğer Serbest Meslek (Av., Dr) İşlemleri | Tanımlamalar |  |  |  |
|-----------------|-------------------|-------------------|------------------|------------------------------------------|--------------|--|--|--|
| SMMM<br>Tanım   | Muhtasar<br>Tanım | Defter<br>Türleri | Firma<br>Listesi |                                          |              |  |  |  |
|                 | TANIN             | 1LAR              | 7                |                                          |              |  |  |  |

b- Kullanılmakta olan SMMM Bilgisinin incelenmesi ve düzeltilmesi

| 🔁 BEYANNAME GÖNDERENLER      |                                                  | 🗖 🖂         |  |  |  |  |  |  |  |
|------------------------------|--------------------------------------------------|-------------|--|--|--|--|--|--|--|
| IsteleIsteleVeni KayıtDüzelt | Sil Eğitim Videoları                             |             |  |  |  |  |  |  |  |
| 📄 MESLEK MENSUPLARI 🔹        | BEYANNAME GÖNDERENLER                            |             |  |  |  |  |  |  |  |
|                              | * ID Kod Firma Ko <sup>®</sup> Şirket Tipi Ünvan | Adı Soyadı  |  |  |  |  |  |  |  |
| Bey. Gönderenler             | ▶ 43 53008 0030 🌡 Şahıs Firmi SMMM               | RAHMİ İNEVİ |  |  |  |  |  |  |  |
|                              |                                                  |             |  |  |  |  |  |  |  |
| 👩 Onaylayan YMM              |                                                  |             |  |  |  |  |  |  |  |
| Diğer Meslekler              |                                                  |             |  |  |  |  |  |  |  |
| 急 Noterler                   |                                                  |             |  |  |  |  |  |  |  |

c- Defter Beyan Sistemi gereği <u>Vergi Numarası</u> girilmek zorundadır.
 Noterden Sorgula düğmesi kullanılarak Bilgileri otomatik çekebilirsiniz.
 İşareti kullanılarak APİKEY Bilgileri otomatik olarak çekilmektedir.

| BEYANNAME G    | NDEREN               |                     |                |                  |                        |                  |  |  |
|----------------|----------------------|---------------------|----------------|------------------|------------------------|------------------|--|--|
| Kaydet Firm    | na Bilgisini Kopyala |                     |                |                  |                        | Şifreleri A      |  |  |
|                | Şirket Bilgile       | ri                  | E-Be           | eyanname         | Makbuz Entegre Kodları |                  |  |  |
| Şirket Tipi    | 🌡 Şahıs Firma 🔹      |                     | Kullanıcı Kodu |                  | Stopaj Hesapla         | 🖌 Evet 👻         |  |  |
| Unvan          | SMMM                 |                     | Parola         |                  | Cari Hesap Takib       | i 🖌 Evet 🔹       |  |  |
| Adı            | RAHMİ                |                     | Şifre          |                  | BRÜT ÜCRET             | 600 1 18         |  |  |
| Soyadı         | İNEVİ                |                     | Orka Parola    |                  | KDV                    | 391 1 18         |  |  |
|                | Vergi Dairesi Bil    | gileri              | No             | ter Girişi       | Gelir Vergisi          | 360 02           |  |  |
| Vergi Dairesi  | ÜSKÜDAR              | ▼ V.D. Kodu 34277 ▼ | Kullanıcı Kodu |                  | Tevkifat KDV           |                  |  |  |
| Vergi No       |                      |                     | Parola         |                  | Borsa Kesintisi        |                  |  |  |
| T.C. Kimlik No |                      | Noterden Sorgula    | E-Defte        | r Muhasebeci ——— | Mera Fonu              |                  |  |  |
|                | Adres Bilgile        | ri                  | Adı            |                  | Eğitim Katkı Payı      |                  |  |  |
| Adros 1        | , taros bright       |                     | Sovadı         |                  | Damga Vergisi          |                  |  |  |
| Adres 2        |                      |                     |                |                  |                        |                  |  |  |
| Bina No        | Adı                  |                     | Defter         | Beyan Tanım      | NET ÜCRET              | 100 1 1 00       |  |  |
| Карі No        |                      |                     | Kodu           | 1234566          | L                      |                  |  |  |
| Semt           |                      |                     | Şifre          | 32123456         | Firma Er               | itegre Bilgileri |  |  |
| ilce Apil      | (ey'i almak ici      | n tıklayın. 🗖 📃     | Rapi Key       |                  | Kod                    | 53008 🜲          |  |  |
| il i           |                      |                     | Api Secret Key |                  | Firma Kodu             | 0030             |  |  |

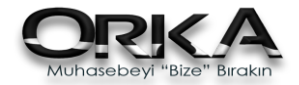

## Kayıt İşlemleri

Kayıt işlemleri ile ilgili olarak dikkat edilmesi gereken hususlar;

- 1- Stopajlı Tüm İşlemler(S.Meslek Mak,Kiralar,Gider Pusulası ...) Büro Yönetimi modülünden girilecek ve Entegre edilecektir.
- 2- Demirbaş Alışı/Satışı ile ilgili işlemler Demirbaş Modülünden girilmelidir.
- 3- İşletme/S.Meslek modülünde Evrak girişinde Çok Satırlı (Gıda harcaması) işlemlerde belge numarası/belge tipi/Cari adı gibi bilgiler aynı girilmelidir.
- 4- Stopajlı kayıt girilecek Meslek Mensuplarında (Avukat,Doktor...) Büro Yönetiminde ki Diğer Meslek Mensupları bölümü kullanılacaktır.
- 5- Serbest Meslek Makbuzlarında Cari Kart açılmasına gerek yoktur. Seçilen Mükellef Firmasından otomatik olarak alınacaktır.
- 6- Avukat, Doktor'ların kestiği stopajsız makbuzlarda Nihai Tüketiciler için Cari Kart açılmasına gerek yoktur.

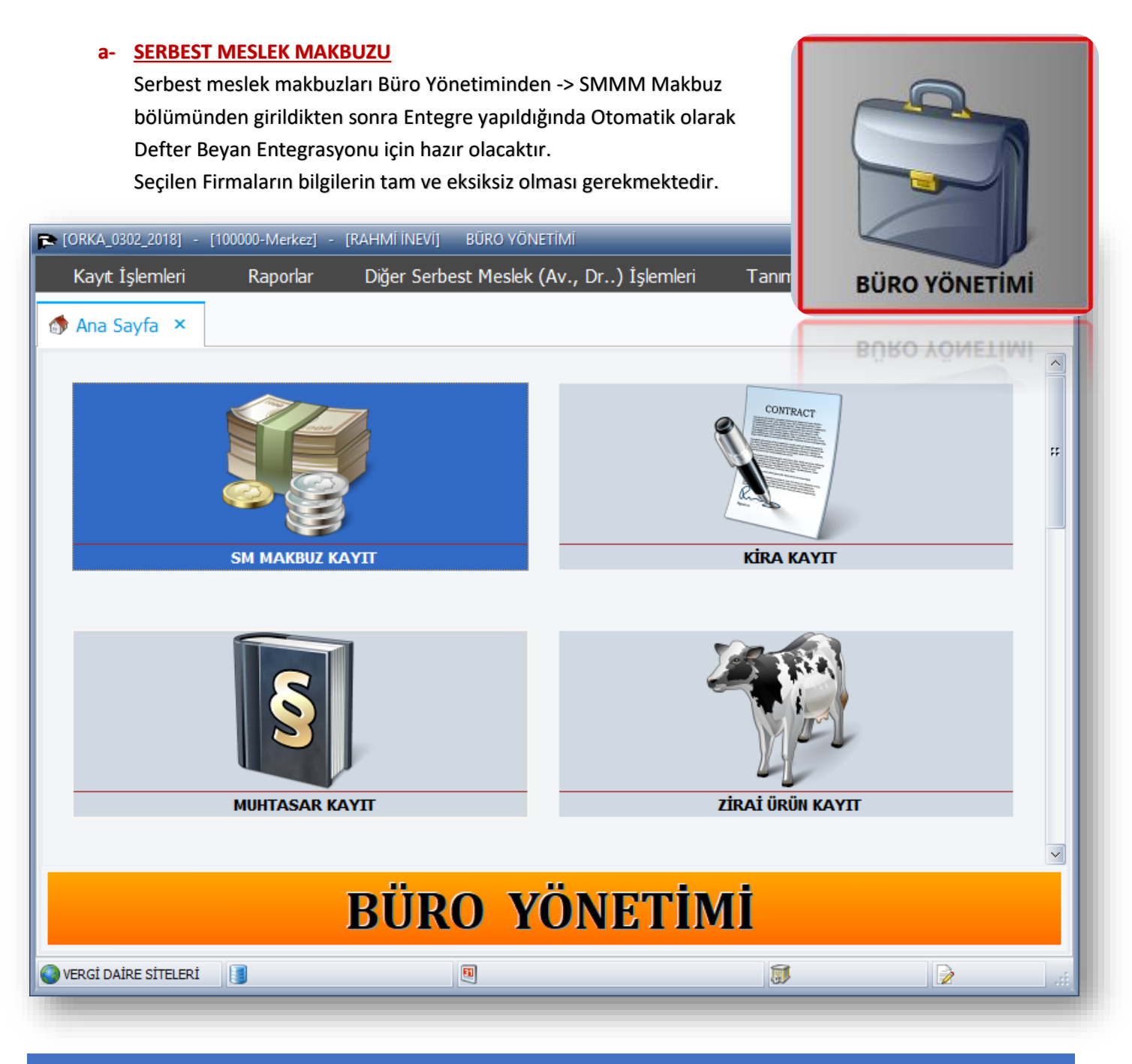

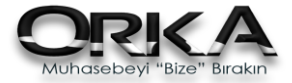

Serbest Meslek Makbuzu girişinde; <u>KDV Belge Tipi alanı kullanılarak Serbest Meslek Pos</u> olarak değiştirilebilinir. Seçilen Firma Defter Beyanda Cari olarak kullanılacağı için TC./Vergi no, Vergi Daire, Adres Bilgilerinin eksiksiz olması gerekmektedir.

| 🕿 SERBEST MESLEK MAKBU | ZU                               | _        | _                                   |                                    |  |  |  |
|------------------------|----------------------------------|----------|-------------------------------------|------------------------------------|--|--|--|
| Kaydet                 |                                  |          |                                     | 📄 Makbuz Ayarlar 🗸                 |  |  |  |
| MAKBUZ BAŞLIK          |                                  |          | Belge Tipi 🐍 Serbest Meslek Makbuzu |                                    |  |  |  |
| SM Adı                 | SMMM EROL DEMİRCAN               | KDV Bel  | ge Tipi Serbest Meslek Makbuzu 💦    |                                    |  |  |  |
| Muhtasar Kodu          | 22                               |          |                                     |                                    |  |  |  |
| Adı                    | Diğer Serbest Meslek Kaza        | ancı Öde |                                     |                                    |  |  |  |
| Hesaplama Tipi         | Standart                         |          |                                     | Belge Adı                          |  |  |  |
| BELGE BİLGİLERİ        |                                  |          |                                     | Noter Makhuzu                      |  |  |  |
| Firma Kodu             | 0304                             |          |                                     | Döner Sermaye Alındı Belgesi       |  |  |  |
| Ünvanı                 | ORKA BİLGİSAYAR TİC.VE           | SAN.LT   |                                     | Z-Ranoru / ÖKC Eisi                |  |  |  |
| Entegre Hesap Kodu     | 100 1 1 00                       |          |                                     | Gider Pusulasi                     |  |  |  |
| Belge Tarihi           | 21.04.2018                       |          |                                     | Müstahsil Makhuzu                  |  |  |  |
| Vade Tarihi            | 21.04.2018                       |          |                                     | Gün Sonu Hasılatı                  |  |  |  |
| Seri No<br>Palao No    | A                                |          |                                     | E-Serbest Meslek Makbuzu           |  |  |  |
| Aciklama               | AD4004<br>ORKA BİLÇİŞAVAR TİÇ VE | SANIT    |                                     | Tesviki Zaruri Olmavan Gelir/Gider |  |  |  |
| Sube                   | Merkez                           | JAN.LT   |                                     | Serbest Meslek Makbuzu (POS)       |  |  |  |
| Muhtasar Belge Türü    |                                  |          |                                     |                                    |  |  |  |
|                        | ТІПАР                            | ODAN     |                                     |                                    |  |  |  |
| BRÜT ÜCRET             | 1 500 00                         | UNAN     | 770 3 06                            |                                    |  |  |  |
| Katma Değer Vergişi    | 270.00                           | 18.00    | 191 1 18                            |                                    |  |  |  |
| Gelir Vergisi          | 300,00                           | 20,00    | 360 80 01                           |                                    |  |  |  |
| Tevkifat Kdv           |                                  |          | 360 90                              |                                    |  |  |  |
| Borsa Kesintisi        |                                  |          |                                     |                                    |  |  |  |
| Bağ-Kur Kesintisi      |                                  |          |                                     |                                    |  |  |  |
| Mera Fonu              |                                  |          |                                     |                                    |  |  |  |
| Eğitime Katkı Payı     |                                  |          |                                     |                                    |  |  |  |
| Damga Vergisi          |                                  |          |                                     |                                    |  |  |  |
| NET ÜCRET              | 1.470,00                         |          |                                     |                                    |  |  |  |
|                        |                                  |          |                                     |                                    |  |  |  |
|                        |                                  |          |                                     |                                    |  |  |  |
|                        |                                  |          |                                     |                                    |  |  |  |

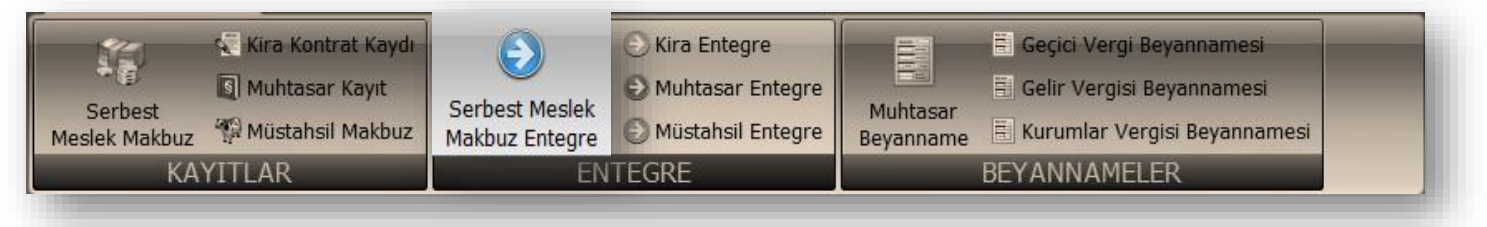

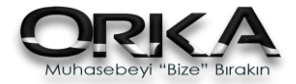

#### b- <u>KİRA KAYITLARI</u>

Kira kayıtlarında stopaj uygulandığı için, Bu kayıtlarında Büro Yönetimi modülü -> Kira Kayıtları bölümünden girilmesi gerekmektedir.

Mal Sahiplerinin Cari Kartlarının açılması ve Cari Bilgilerinin eksiksiz olarak tanımlanması gerekmektedir.

Kira kayıtları tanımlandıktan sonra, Belge Numarası bilgileri Kira kayıtları ekranında girilmelidir. Entegre edildikten sonra Otomatik olarak Defter Beyan Sistemine uygun kayıtlar oluşacaktır.

| 🚬 Kira Kayıt Ekranı                                 | _                    | _            |                             |             |  |  |
|-----------------------------------------------------|----------------------|--------------|-----------------------------|-------------|--|--|
| Kaydet Cari Hesap Ekle                              |                      |              |                             | Kapanış Yap |  |  |
| KİRA BAŞLIK BİLGİLERİ                               | KİRA DETAY BİLGİLERİ |              |                             |             |  |  |
| <u>^</u>                                            | * Tarih              | Belge No     | Açıklama                    | BRÜT ÜCRET  |  |  |
| Firma Kodu 0302                                     | > 01.01.2018         |              | 2018 Ocak Ayı Kira Gideri   | 1.000,00    |  |  |
| Unvanı RAHMİ İNEVİ                                  | 01.02.2018           |              | 2018 Şubat Ayı Kira Gideri  | 1.000,00    |  |  |
| Muhtasar Kodu 41                                    | 01.03.2018           |              | 2018 Mart Ayı Kira Gideri   | 1.000,00    |  |  |
| Adı 70 inci Maddede Yazılı Mal ve Hakların Kiralanr | 01.04.2018           |              | 2018 Nisan Ayı Kira Gideri  | 1.000,00    |  |  |
| Hesanlama Tini Standart                             | 01.05.2018           |              | 2018 Mayıs Ayı Kira Gideri  | 1.000,00    |  |  |
| MAI SANTRI BİLGİLEDİ                                | 01.06.2018           |              | 2018 Haziran Ayı Kira Gider | 1.000,00    |  |  |
| Mel Cebiki Kedu                                     | 01.07.2018           |              | 2018 Temmuz Ayı Kira Gid    | 1.000,00    |  |  |
|                                                     | 01.08.2018           |              | 2018 Ağustos Ayı Kira Gide  | 1.000,00    |  |  |
| Mal Sahibi Adı                                      | 01.09.2018           |              | 2018 Eylül Ayı Kira Gideri  | 1.000,00    |  |  |
| Odeme Hesap Kodu 100 1 1 00                         | , 01.10.2018         |              | 2018 Ekim Ayı Kira Gideri   | 1.000,00    |  |  |
| KONTRAT BİLGİLERİ                                   | 01.11.2018           |              | 2018 Kasım Ayı Kira Gideri  | 1.000,00    |  |  |
| Kira Başlama Tarihi 01.01.2018                      | 01.12.2018           |              | 2018 Aralık Ayı Kira Gideri | 1.000,00    |  |  |
| Kira Bitiş Tarihi 31.12.2018                        |                      |              |                             |             |  |  |
| 🖉 Kapanış Tarihi                                    |                      |              |                             |             |  |  |
| Adres No                                            |                      |              |                             |             |  |  |
| AYLIK KİRA BİLGİLERİ                                |                      |              |                             |             |  |  |
| Merkez - Şube Kodu Merkez                           |                      |              |                             |             |  |  |
| Brüt - Net 😻 Brüt                                   | $+ - + \vee \times$  | 4            |                             | •           |  |  |
| Avlık - Yıllık 🖲 Avlık                              |                      |              |                             |             |  |  |
| Kira Tutari                                         | Ch Ot                | omatik Olust | ur 🛛 🗟 Tüm Kir              | aları Sil   |  |  |
| Döviz Cinsi 🖸 Ti                                    | 200                  | onnaux oluşu |                             |             |  |  |
|                                                     |                      |              |                             |             |  |  |

#### Kira kayıtlarının entegresi için;

| Serbest<br>Meslek Makbuz | Kira Kontrat Kaydı<br>Muhtasar Kayıt<br>Müstahsil Makbuz | Serbest Meslek<br>Makbuz Entegre | <ul> <li>Kira Entegre</li> <li>Muhtasar Entegre</li> <li>Müstahsil Entegre</li> </ul> | Muhtasar<br>Beyanname | <ul> <li>Geçici Vergi Beyannamesi</li> <li>Gelir Vergisi Beyannamesi</li> <li>Kurumlar Vergisi Beyannamesi</li> </ul> |  |  |
|--------------------------|----------------------------------------------------------|----------------------------------|---------------------------------------------------------------------------------------|-----------------------|----------------------------------------------------------------------------------------------------|--|--|
| KA                       | YITLAR                                                   | EN                               | TEGRE                                                                                 |                       | BEYANNAMELER                                                                                                    |  |  |
| KA.                      | YITLAR                                                   | EN.                              | TEGRE                                                                                 | BEYANNAMELER          |                                                                                                    |  |  |

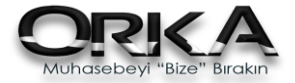

#### c- DİĞER SERBEST MESLEK MAKBUZLARI

Avukat, Doktor, Veteriner gibi Diğer Meslek Mensuplarının kestiği Serbest Meslek Makbuzlarının Diğer Serbest Meslek makbuzları bölümünden girilmesi gerekmektedir.

#### SERBEST MESLEK MENSUBU TANIMLAMA •

Büro Yönetimi modülünde, TANIMLAMALAR menüsünde, SMMM tanım bölümüne girilir.

Diğer Meslekler bölümüne geçerek, Avukat, Doktor.. gibi Meslek mensuplarını tanımlayabilir veya liste olarak görebilirsiniz.

Yeni Kayıt oluşturuyoruz.

Mükellefinizin Firmasının Bilgilerini Kopyalayıp, Kaydediniz.

| DIĞER SERBEST M MENSUI    | PLARI                           |          | _   | 🗖 🗖    |  |  |  |  |  |
|---------------------------|---------------------------------|----------|-----|--------|--|--|--|--|--|
|                           |                                 |          |     | _      |  |  |  |  |  |
| Listele Yeni Kayıt Düzelt | Sil Eğitim Videoları            |          |     |        |  |  |  |  |  |
| DI MESLEK MENSUPLARI 🔻    | DİĞER SERBEST MESLEK MENSUPLARI |          |     |        |  |  |  |  |  |
|                           | * ID Kod Firma Kod Şirket Tipi  | Ünvan    | Adı | Soyadı |  |  |  |  |  |
| Bey. Gönderenler          | 🕨 42 53007 0301 🏼 🌡 Şahıs Firm  | TEST API | ISM | SMMM   |  |  |  |  |  |
| Bey. Düzenleyen           |                                 |          |     |        |  |  |  |  |  |
| 🗟 Onaylayan YMM           |                                 |          |     |        |  |  |  |  |  |
| 🗴 Diğer Meslekler         |                                 |          |     |        |  |  |  |  |  |
| 😹 Noterler                |                                 |          |     |        |  |  |  |  |  |
| 🖶 0302 NOLU FİRMANIN 🔻    |                                 |          |     |        |  |  |  |  |  |
| 🚳 Kanuni Temsilci         |                                 |          |     |        |  |  |  |  |  |
| 👪 Ortaklar                |                                 |          |     |        |  |  |  |  |  |
|                           |                                 |          |     |        |  |  |  |  |  |
|                           |                                 |          |     |        |  |  |  |  |  |

| Kaydet Firm    | na Bilgisini Kopyala         |                    |                |
|----------------|------------------------------|--------------------|----------------|
|                | Şirket Bilgileri             | Makbuz En          | itegre Kodları |
| Şirket Tipi    | 🕹 Şahıs Firma 🔹              | Stopaj Hesapla     | 🖌 Evet 👻       |
| Unvan          |                              | Cari Hesap Takibi  | 🖌 Evet 👻       |
| Adı            | RAHMİ                        | BRÜT ÜCRET         | 600 1 18       |
| Soyadı         | INEVI                        | KDV                | 391 1 18       |
|                |                              | Gelir Vergisi      | 360 02         |
|                | Vergi Dairesi Bilgileri      | Tevkifat KDV       |                |
| Vergi Dairesi  | ÜSKÜDAR • V.D. Kodu 34277 •  | Rorsa Kesintisi    |                |
| Vergi No       | 123456000                    | Paă-Kur Kocintici  |                |
| T.C. Kimlik No | 44224571000 Noterden Sorgula | Mora Fonu          |                |
|                |                              | Fäitim Katki Paul  |                |
|                | Adres Bilgileri              | Egitini Katki Fayi |                |
| Adres 1        | MECLİS MAH.                  | Damga Vergisi      |                |
| Adres 2        | YENİ ESTİ SK.                |                    |                |
| Bina No        | 699 Adı                      | NET ÜCRET          | 100 1 1 00     |
| Карі No        | Kasaba                       | Eirma Ent          | eare Bilaileri |
| Semt           |                              | Find End           | E2011 A        |
| İlçe           | + İlçe Kod →                 | Kod                | 53011 -        |
| ti             | <b>T</b>                     | Firma Kodu         | 0302           |

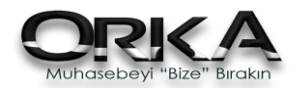

**BÜRO YÖNETİMİ** 

**BURO YÖNETIMI** 

Diğer Serbest Meslek Makbuzlarının Kayıt Edilmesi

Büro Yönetimi modülünde, Diğer Serbest Meslek İşlemleri sekmesinde, Diğer Serbest Meslek Makbuz bölümüne girilir.

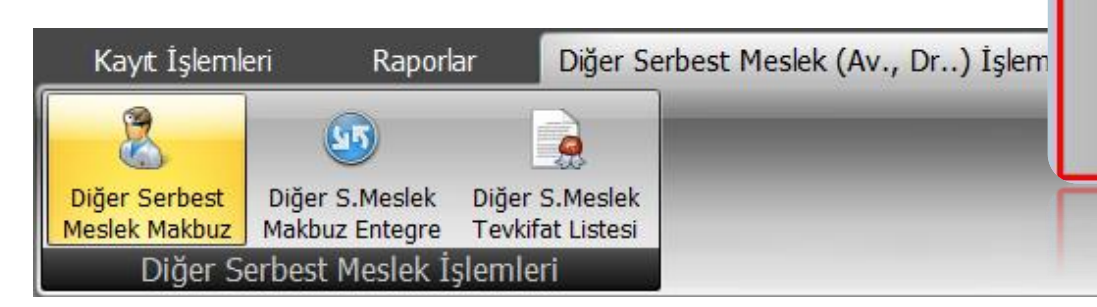

Kullanılacak olan Diğer Meslek Mensubu seçilir ve Yeni Makbuz girişi yapılır.

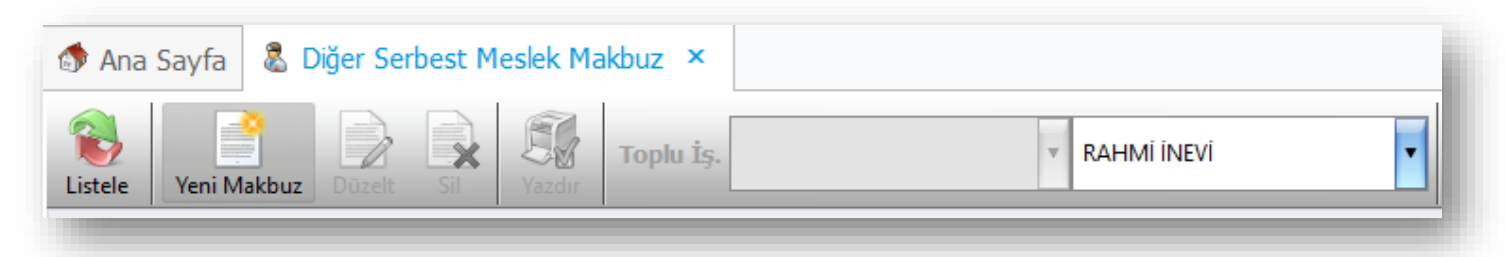

Diğer Serbest Meslek mensuplarının OrkaSQL Firma Kodunda Cari Kart olarak mükelleflerinin tanımlanması gerekmektedir. Yeni Cari Kart işlemi ile Makbuz'un muhatabının cari kartını tanımlayabilirsiniz.

| 🕿 DIĞER SERBEST MESLEK MAKBUZU                    |                     |                          |
|---------------------------------------------------|---------------------|--------------------------|
| Kaydet Yeni Cari Kart                             |                     | 🗟 Makbuz Ayarlar 🕶       |
| MAKB <mark>UZ BAŞLIK</mark>                       | Şube                |                          |
| SM Adı RAHMİ İNEVİ                                | Muhtasar Belge Türü |                          |
| Muhtasar Kodu 22                                  | Belge Tipi          | 🐍 Serbest Meslek Makbuzu |
| Adı Diğer Serbest Meslek Kazancı Ödemeleri (GVK N | KDV Belge Tipi      |                          |
| Hesanlama Tini, Standart                          |                     |                          |
| BELGE BİLGİLERİ                                   |                     |                          |
| Hesap Kodu                                        |                     |                          |
| Hesap Adı                                         |                     |                          |
| Entegre Hesap Kodu                                |                     |                          |
| Belge Tarihi 23.04.2018                           |                     |                          |
| Vade Tarihi 23.04.2018                            |                     |                          |
| Seri No A                                         |                     |                          |
| Belge No                                          |                     |                          |
| Açıklama                                          |                     |                          |
| 🔊 Firma Kodu                                      |                     |                          |
| R Ünvanı                                          |                     |                          |

Girilmiş Makbuzların Mükellefinizin Firmasına entegre edilmesi gerekmektedir.

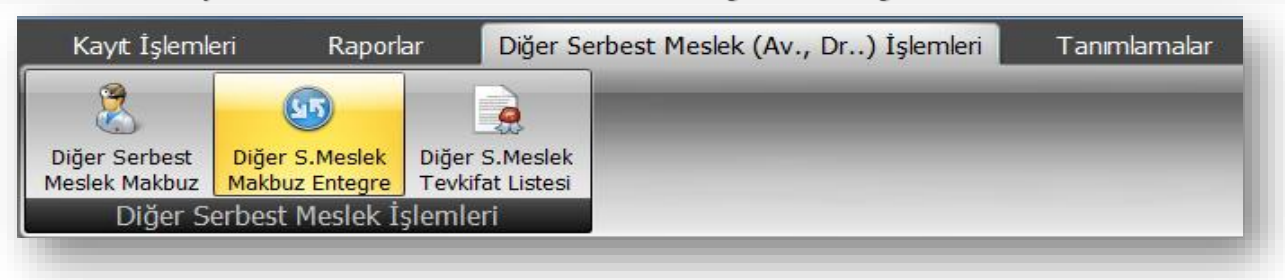

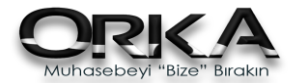

İŞLETME

#### d- <u>işletme/s.meslek evrak girişi</u>

- Bazı Belge Türlerinin Sisteme gönderilebilmesi için Cari Kart bilgisi mevcut olmak zorundadır.
   Evrak girişi esnasında Cari Kart açabilir ve Evrakın Carisini seçebilirsiniz.
- Aynı Belgeye ait birden fazla satır varsa, mutlaka Belge Bilgileri, Carileri aynı olmalıdır. Aksi taktirde ayrı bir belge olarak Defter Beyan Sistemine gönderilecektir.
- Firma listesinde mevcut olan Mükellefleriniz için Cari Kart açılmasına gerek yoktur.
- Elektrik, su, telefon hesap planımızda ortak bulunmaktadır, Defter Beyan Programında Tipinin seçilmesi gerekmektedir.
- Cari Kart açarken T.C. Kimlik/Vergi numarası ile sorgulama yaptırabilirsiniz.
- Defter Beyan Kodlarını hesap planına tanımlamanıza gerek yoktur.
- Defter Beyan Kodlarını Evrak Kayıt esnasında girmenize gerek yoktur.

| iyde<br>e | et Başlık Aç   Hes<br>Hesap Kodu | sap Plani Stok Kartiari ikili Kdv He<br>Hesap Adı | sapia<br>Belge Tarihi | Belge No | KDV Belge Tipi Belg | ge Adeti KDV % | Cari Hesap Kodu | Cari Hesap Adı            | ALIS - GİDER | SATIS - GELÍR |
|-----------|----------------------------------|---------------------------------------------------|-----------------------|----------|---------------------|----------------|-----------------|---------------------------|--------------|---------------|
| 77        | 70 4 09                          | Yemek Giderleri                                   | 23.04.2018            | 124511   | Perakende Sati      | 18             | 320 1 00002     | Bim Birleşik Mağazalar Ar | 423,73       |               |
| 77        | 70 4 09                          | Yemek Giderleri                                   | 23.04.2018            | 124511   | Perakende Sati      | 8              | 320 1 00002     | Bim Birleşik Mağazalar Ar | 200,00       |               |
| 77        | 70 4 09                          | Yemek Giderleri                                   | 23.04.2018            | 124511   | Perakende Satı      | 1              | 320 1 00002     | Bim Birleşik Mağazalar Ar | 198,02       |               |
|           |                                  |                                                   |                       |          |                     |                |                 |                           |              |               |

Cari Hesap Kodu alanları gelmiyorsa; "\*" alanından çağırabilirsiniz.

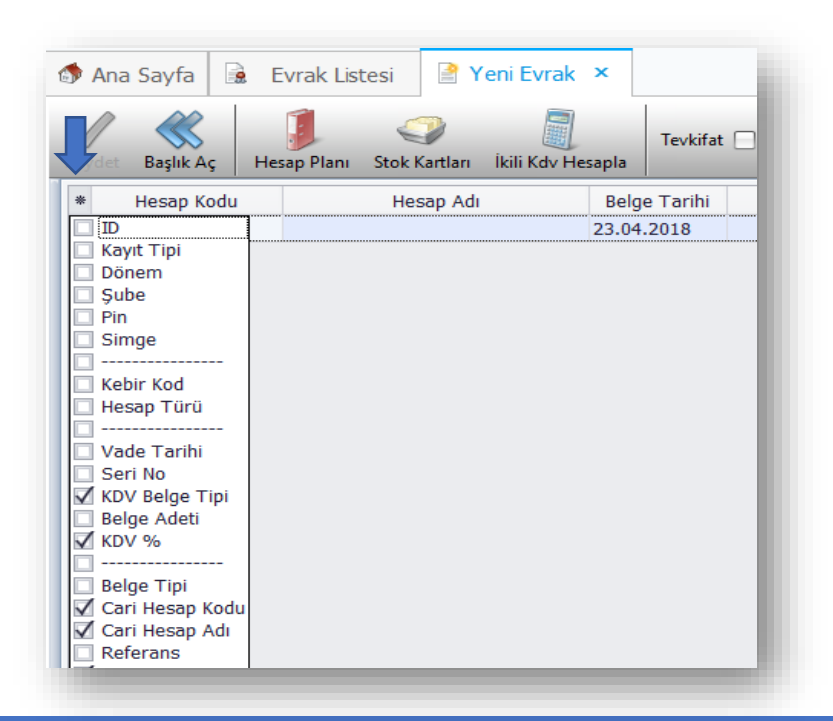

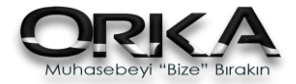

## Orka SQL DEFTER BEYAN

|                         |                         |                       |                     | Orka SQL             | internet Aksi          | yonları                | v2.00   | )80 - Güncelle | eme Tarihi :22.05.20                      | 018 11:15                             |                                         |                       | _                             |                     |
|-------------------------|-------------------------|-----------------------|---------------------|----------------------|------------------------|------------------------|---------|----------------|-------------------------------------------|---------------------------------------|-----------------------------------------|-----------------------|-------------------------------|---------------------|
| 1enü                    |                         |                       |                     |                      |                        |                        |         |                |                                           |                                       | 🎉 A)                                    | yarlar 🛛 🌖 Gün        | celle 🕕 Progra                | m Hakkı             |
| [ YENİI                 | LİKLER ]                |                       | 📄 [Orka [           | Defter Beyan] 🗙      |                        |                        |         |                |                                           |                                       |                                         |                       |                               |                     |
|                         |                         |                       |                     |                      |                        | İ                      | ŞLETI   | 1E DEFTERÍ     |                                           |                                       |                                         |                       |                               |                     |
| eyan Dönemi<br>art 2018 | Kayıt Tipi<br>Sadece Gö | Tüm K                 | ayıtlar<br>nemişler | • işlemler           | Kayıtları<br>Güncelle  | Kayıtları<br>Kontrol E | ı<br>Et | Kayıtları Gön  | der O Detayli<br>O Detaysiz<br>O Cari Det | O Stopa<br>2 O Demir<br>aylı O İstisn | ıj Detaylı<br>baş Detaylı<br>a/Tevkifat | Cari Hesap<br>Listesi | Defter Beyan<br>Portalına Gir | Yardım<br>Dökümanla |
| Kayıtlar 🤇              | 🔍 Portalda              | ki Kayıtla            | ar                  |                      |                        |                        |         |                |                                           |                                       |                                         |                       |                               |                     |
| √ Durum                 | K                       | s Bs                  | Plan Kodu           | Hesap A              | dı                     | Nihai İ                | Íade?   | Cari Kodu      | Cari Hesap Adı                            | V.D.Kod                               | TC Kimlik                               | Vergi No              | İşlem Türü                    | Belg                |
| =                       | =                       |                       | RBC                 | RBC                  |                        | -                      |         | RBC            | RBC                                       | =                                     | R B C                                   | R B C                 | R B C                         | -                   |
|                         |                         |                       |                     |                      | <                      | GİDER                  | KAY     | ITLARI >>      | (Adet=5)                                  |                                       |                                         |                       |                               |                     |
| 🔲 3-İşlem 1             | Fürü Ta                 | 1 1                   | 770 4 05            | Temsil/Ağırlama Gide | erleri                 |                        |         | 320 1 000      | Rahmi İnevi                               | ÜSKÜDAR                               | 442245710                               | . 4780347864          |                               | Fatura              |
| 🔲 6-Vergi/1             | TC Boş                  | 2 1                   | 255 770             | Genel Yönetim De     | mirbaşları             |                        |         | 100 1 1 00     | Kasa Hesabi                               |                                       |                                         |                       | 0144-Diğer                    | Fatura              |
| 🗏 3-İşlem 1             | Fürü Ta                 | 3 1                   | 770 6 255           | Demirbaşlar Amortisi | manı                   |                        |         |                |                                           |                                       |                                         |                       |                               | Teşvik              |
| 🔳 3-İşlem 1             | Fürü Ta                 | 3 2                   | 770 6 255           | Demirbaşlar Amortisi | manı                   |                        |         |                |                                           |                                       |                                         |                       |                               | Teşvik              |
| 📃 3-İşlem 1             | Fürü Ta                 | 3 3                   | 770 6 255           | Demirbaşlar Amortisi | manı                   |                        |         |                |                                           |                                       |                                         |                       |                               | Teşvik              |
|                         | 1                       |                       |                     |                      |                        |                        |         |                |                                           |                                       |                                         |                       |                               |                     |
| ayıt Sayısı : 5 / 5     | 2018                    | Secili                | irma Kodur          | OPKA 0305 2018       | 🕈 Suba Kodu            |                        |         |                |                                           |                                       |                                         |                       |                               |                     |
| ayıt Sayısı : 5 / 5     | 2018                    | Seçili I              | Firma Kodu:         | ORKA_0305_2018       | Şube Kodu<br>Şaps Koda |                        |         |                |                                           |                                       |                                         |                       |                               | _                   |
| ayıt Sayısı : 5 / 5     | 2018                    | Seçili I<br>Əsiçili I | Firma Kodu:         | ORKA_0305_2018       | Şube Kodu Şape Kodu    | :                      |         |                |                                           |                                       |                                         |                       |                               |                     |
| ayıt Sayısı : 5 / 5     | 2018                    | Seçili I<br>Seçili I  | Firma Kodu:         | ORKA_0305_2018       | 🌶 Şube Kodu            | :                      |         |                |                                           |                                       |                                         |                       |                               |                     |
| ayıt Sayısı : 5 / 5     | 2018                    | Seçili I<br>264µ (    | Firma Kodu:         | ORKA_0305_2018       | 🦻 Şube Kodu            |                        |         |                |                                           |                                       |                                         |                       |                               |                     |
| ayıt Sayısı : 5 / 5     | 2018                    | Seçili I<br>260p I    | Firma Kodu:         | ORKA_0305_2018   🤌   | <b>Şube Kodu</b> کو چ  |                        |         |                |                                           |                                       |                                         |                       |                               |                     |

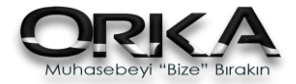

### Bilinmesi gerekenler

- Cari Kartlar Defter Beyan Uygulamasından tanımlayabilir ve seçebilirsiniz. (c-Sağ Tuş Menüsü)
- Defter Beyan Kodları Hesap planı analiz edilerek otomatik olarak bulunacaktır.
- Defter Beyan Programında Kayıt üzerinde ki Hesap Koduna Defter Beyan Kodunu tanımladığınızda sonra ki Dönemlerde otomatik olarak tanıyacaktır.
- Aynı Mükellefe ait farklı defter türleri aynı anda gönderebilirsiniz..
- Serbest Meslek Makbuzları Entegre edildi ise Büro Yönetimi modülünden otomatik olarak aktarılacaktır.

Cari bilgileri Firma Listenizden otomatik alınacaktır.

- Tüm kayıtlar hazır duruma getirilmeden gönderim yapamazsınız.
- Hatalı kayıtlar İşaretlenerek gösterilmektedir ve düzeltme işlemini Defter Beyan uygulaması üzerinden yapabilirsiniz. (b-Kayıtların görüntülenme ve düzenlenme alanı)
- Satış İşlemlerinde Stopaj yoksa Nihai Tüketici tanımlayabilirsiniz. (c-Sağ Tuş Menüsü)

#### a- Üst Menü

Defter Beyan Programında, Raporlamalar ve Kayıt Gönderme işlemleri ile ilgili kullanılan bölümdür.

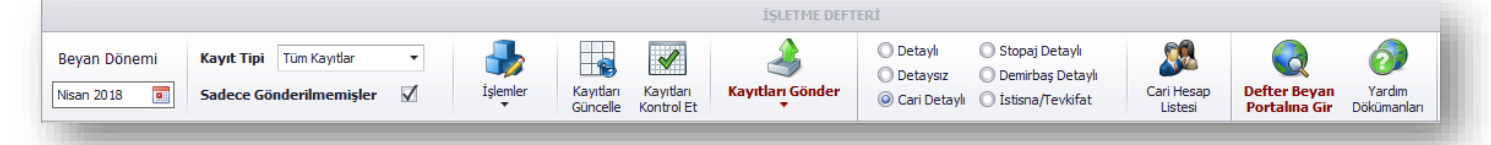

- Defter Beyan Dönemi
- o Kayıt Görüntüleme Seçenekleri,
- o Rapor seçenekleri
- o Cari Kartlar
- o Defter Beyan Portalına giriş bulunmaktadır.

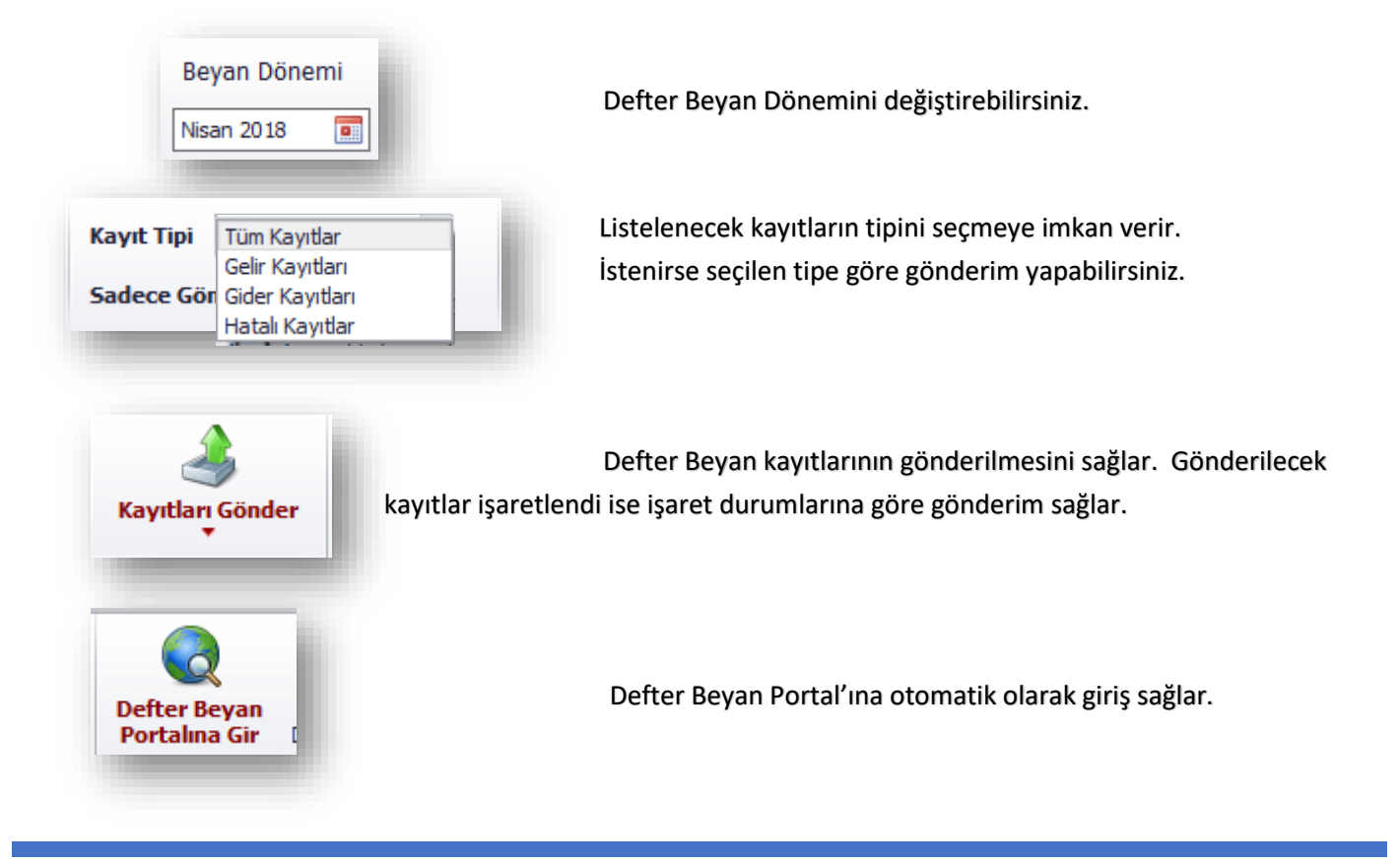

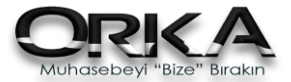

#### b- Kayıtların görüntülenme ve düzenlenme alanı

|   | i k                           | ayıtlar 🔍 Portal | da ki | Kayıtla | ar        |                 |       |       |           |                  |              |            |             |      |
|---|-------------------------------|------------------|-------|---------|-----------|-----------------|-------|-------|-----------|------------------|--------------|------------|-------------|------|
| * | 1                             | Durum            | Ks    | Bs      | Plan Kodu | Hesap Adı       | Nihai | Íade? | Cari Kodu | Cari Hesap Adı   | Vergi No     | İşlem Türü | Belge Tür   | T    |
| ٩ |                               | =                | =     | =       | RBC       | R B C           | =     |       | RBC       | R B C            | 8 <b>8</b> C | RBC        | =           | =    |
|   | < GİDER KAYITLARI >> (Adet=3) |                  |       |         |           |                 |       |       |           |                  |              |            |             |      |
|   |                               | 3-İşlem Türü Ta  | 1     | 1       | 770 4 09  | Yemek Giderleri |       |       | 320 1 000 | Bim Birleşik Mağ | 1750051846   |            | Perakende S | 23.0 |
|   |                               | 3-İşlem Türü Ta  | 1     | 2       | 770 4 09  | Yemek Giderleri |       |       | 320 1 000 | Bim Birleşik Mağ | 1750051846   |            | Perakende S | 23.0 |
| ۲ |                               | 3-İşlem Türü Ta  | 1     | 3       | 770 4 09  | Yemek Giderleri |       |       | 320 1 000 | Bim Birleşik Mağ | 1750051846   |            | Perakende S | 23.0 |
|   |                               |                  |       |         |           |                 |       |       |           |                  |              |            |             |      |
| - |                               |                  |       |         |           |                 |       |       |           |                  |              |            |             |      |
|   |                               |                  |       |         |           |                 |       |       |           |                  |              |            |             |      |

- Durum sütununda herhangi bir kayıt hatası mevcutsa Burada detay bilgisi verilerek görüntülenmektedir.
- Kayıt hatası olan hücrelerde kırmızı olarak boyanmaktadır.
- Durum Sütununa 2 kere tıklandığında o Hatanın nasıl çözüleceği hakkında yardımdan faydalanabilirsiniz.
- Yapılan değişiklikler Evrak Kayıt bölümüne de yansıtılmaktadır.

| -            |       | •         |              |                 |            |          | act İcla              | tene Kullanus        | ~ 1122  | 224412]           |                                                      |                    |          |                       |          |                |              |
|--------------|-------|-----------|--------------|-----------------|------------|----------|-----------------------|----------------------|---------|-------------------|------------------------------------------------------|--------------------|----------|-----------------------|----------|----------------|--------------|
|              |       |           |              |                 |            | L        | est 1șie              | tme kullanici        | 51-1122 | 53441ZJ           |                                                      |                    |          |                       |          |                |              |
| Beyan Dönemi |       |           | Kayıt Tipi   | Gelir Kayıtları | ıtları 🔹 🍶 |          |                       |                      |         | 3                 | Detaylı     O Stopaj Detaylı     Detaylı     Detaylı |                    |          | 32                    |          |                |              |
| Mar          | t 201 | 8         | Sadece Gör   | nderilmemişler  | ∑ İşi      | emler H  | Kayıtları<br>Güncelle | Kayıt<br>Kontrolleri | Kayıtla | rı Gönder         | 🔾 Cari Detayli (                                     | İstisna/Tevkifat   |          | Cari Hesap<br>Listesi | YAR      | DIM            |              |
|              | 0     | Kayıtlar  | 💫 Portalda k | i Kayıtlar      |            |          |                       |                      |         |                   |                                                      |                    |          |                       |          |                |              |
| F            | 4     | Defter    | Kaynak       | Durum           | Plan Kodu  |          | Hesap                 | Adı                  | Nihai   | İşlem Türü        | Belge Tür                                            | Tarih              | Seri     | Belge No              | Bs       | İa             |              |
| ł            | 12    |           | =            | -               | иЩс        | к∏с      |                       |                      | =       | яЩс               | -                                                    | =                  | n 🛄 c    | -                     |          |                | 8 <u>0</u> 5 |
| 1            |       |           |              |                 |            |          | < GELİ                | R KAYITLAR           | ll >> ( | Adet=4)           |                                                      |                    |          |                       |          |                |              |
| 1            | 1     | 1 İşletme | BY-S         |                 | 600 1 18   | %18 KDV  | li Satış              |                      | s.      | 0118-Klima        | Serbest Mesl                                         | 11.03.2018         | А        | 963522                | 1        |                | Ünv          |
| 1            | 1     | 🗉 İşletme | BY-S         |                 | 60 Ş e     | m tui    | rü n                  | iasil s              | eçil    | I CATIS           | I Serbest Mesl                                       | 12.03.2018         | А        | 963520                | 1        |                | Mer          |
|              | [     | S.Meslek  | BY-S         |                 | 600 1 18   | %18 KDV  | li Satış              |                      |         | HİZMET SATIŞ      | I Serbest Mesl                                       | 22.03.2018         | A        | 963521                | 1        |                | Ser          |
|              | 1     | 🛯 İşletme | Evr.Kayıt    | 3-İşlem Türü Ta | 600 90 1   | %18 5/10 | Oranlı 1              | Tevkifatlı Satış     | 1       |                   | Serbest Mesl                                         | 27.03.2018         |          | 140500                | 1        |                | Nak          |
| I            |       |           |              |                 |            |          |                       |                      |         | Açıklama 🔍        | -                                                    |                    |          | Orta                  | Grup     |                |              |
|              |       |           |              |                 |            |          |                       |                      |         | Ticari Mal Sa     | Itişi                                                |                    |          |                       |          |                |              |
|              |       |           |              |                 |            |          |                       |                      |         | 0002-Ticari Mal S | abşı                                                 |                    |          | [GEL                  | IR] Tica | ari Mal        | Satşı        |
|              |       |           |              |                 |            |          |                       |                      |         | Hizmet Sate       | u Emba                                               |                    |          | [GEL                  | IK] UC   | in Mai         | Satişi       |
|              |       |           |              |                 |            |          |                       |                      |         | 1000-Faaliyet Ge  | liri                                                 |                    |          | [GEL                  | İR] Hizr | net Sa         | atışı        |
|              |       |           |              |                 |            |          |                       |                      |         | HİZMET SATIŞI     |                                                      |                    |          | Por                   | talda /  | <b>\</b> çılmı | ş            |
|              |       |           |              |                 |            |          |                       |                      |         | Sabit Krymet      | Satışı                                               |                    |          | 1                     |          |                |              |
|              |       |           |              |                 |            |          |                       |                      |         | 0118-Klima        | Har Mary dažisimi E                                  | Indona Roua un t   | adilatia | (GEL                  | IRJ Sab  | it Kiyn        | net Sa       |
|              |       |           |              |                 |            |          |                       |                      |         | 0120-Perde        | uer (Kapi uegişini, e                                |                    | auliauai | ) [GEL                | IR] Sab  | it Kıvn        | net Sa       |
|              |       |           |              |                 |            |          |                       |                      |         | 0121-Elektrik Süp | pürgesi                                              |                    |          | [GEL                  | IR] Sab  | it Kıyn        | net Sa       |
|              |       |           |              |                 |            |          |                       |                      |         | 0122-Finn         |                                                      |                    |          | [GEL                  | IR] Sab  | it Kıyn        | net Sa       |
|              |       |           |              |                 |            |          |                       |                      |         | 0123-Binek Araç   | Lastiği                                              |                    |          | [GEL                  | IR] Sab  | it Kıyn        | net Sa       |
|              |       |           |              |                 |            |          |                       |                      |         | 0124-Bozdolabı,   | Derin Dondurucu, So                                  | oğutma Dolapları v | /b.      | [GEL                  | IR] Sab  | it Kıyn        | net Sa       |
|              |       |           |              |                 |            |          |                       |                      |         | 0125-Bilgisayar Y | azılımları                                           |                    |          | [GEL                  | IRJ Sab  | it Kiyn        | net Sa       |
|              |       |           |              |                 |            |          |                       |                      |         | 0120-binek Arag   | an (sifir Km                                         |                    |          | [GEL                  | iR] Sab  | it Kivn        | net Sa       |
|              |       |           |              |                 |            |          |                       |                      |         | VALT DEICH AIDY   | an faun ion                                          |                    |          | LOLL                  | and non  | is ruyii       | ince Ja      |
|              |       |           |              |                 |            |          |                       |                      |         |                   |                                                      |                    |          |                       |          |                |              |

| Kayıtlar         Temel Tanımlar         Q         Portalda ki Kayıtlar |                                                                                                  |     |                  |    |                 |      |                    |       |       |            |           |                |         |           |       |
|------------------------------------------------------------------------|--------------------------------------------------------------------------------------------------|-----|------------------|----|-----------------|------|--------------------|-------|-------|------------|-----------|----------------|---------|-----------|-------|
| *                                                                      | * ✓ Durum                                                                                        |     |                  | Ks | Ks Bs Plan Kodu |      | u Hesap Adı        | Nihai | Íade? | İşlem Türü | Cari Kodu | Cari Hesap Adı | V.D.Kod | TC Kimlik | Vergi |
| ٩                                                                      |                                                                                                  | = 3 | B-İşlem Türü Tan | =  | =               | RBC  | 8 <b>0</b> 0       | =     |       | RBC        | RBC       | RBC            | =       | R B C     | RBC   |
| IF                                                                     | < GIDER KAYITLARI >> (Adet=1)                                                                    |     |                  |    |                 |      |                    |       |       |            |           |                |         |           |       |
| Þ                                                                      | Ili 3-İşlem Türü Tapımsız 2 2 770 4 09 Yemek Giderleri 320 1 000 Bim Birleşik Mağ BÜYÜK M 175005 |     |                  |    |                 |      |                    |       |       |            |           |                |         |           |       |
|                                                                        |                                                                                                  |     |                  |    | Ha              | tayı | çift tıklayarak çö | όzί   | im    | e ulaşa    | bilirsi   | niz?           |         |           |       |

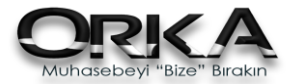

#### c- Sağ Tuş Menüsü

|           |                                                                         |          |       |         |          |       |                                  |                        |             | İŞLETM                 | e deft | ERİ                                                             |         |                                    |            |          |
|-----------|-------------------------------------------------------------------------|----------|-------|---------|----------|-------|----------------------------------|------------------------|-------------|------------------------|--------|-----------------------------------------------------------------|---------|------------------------------------|------------|----------|
| Be<br>Nis | eyan Dönemi Kayıt Tipi Tüm Kayıtlar  isan 2018  Sadece Gönderilmemişler |          |       |         |          |       | Kayıtla<br>Güncell               | rı Kayıtl<br>le Kontro | arı<br>I Et | کی<br>Kayıtları Gönder |        | Detayli Stopaj D     Detaysız Demirba     Cari Detaylı İstisna/ |         | Detaylı<br>aş Detaylı<br>/Tevkifat |            |          |
|           | <b>e</b>                                                                | Kayıtla  | r K   | 💫 Porta | lda ki I | Kayıt | lar                              |                        |             |                        |        |                                                                 |         |                                    |            |          |
| *         | 1                                                                       | Dur      | um    |         | Ks       | Bs    | Plan Kodu                        | Hesap                  | Adı         | Nihai                  | Íade?  | Cari Kodu                                                       | Cari    | Hesap Adı                          | Vergi No   | İşlem Tü |
| ₽         |                                                                         | =        |       |         | =        | =     | RBC                              | R B C                  |             | =                      |        | RBC                                                             | R B C   |                                    | RBC        | 8 8 C    |
|           |                                                                         |          |       |         |          |       |                                  |                        | < GİDI      | ER KAYT                | ILARI  | i >> (Adet=                                                     | =3)     |                                    |            |          |
| ۶.        |                                                                         | 3-İş     | lem T | ürü Ta  | 1        | is    | LEMLER                           |                        |             |                        |        | 320 1 000                                                       | . Bim B | Birleşik Mağ                       | 1750051846 |          |
|           |                                                                         | ] 3-İş   | lem T | ürü Ta  | 1        |       |                                  |                        |             |                        |        | 320 1 000                                                       | . Bim B | Birleşik Mağ                       | 1750051846 |          |
|           |                                                                         | 3-İş     | lem T | ürü Ta  | 1        | 2     | Benzer Kayıt                     | ları Eşle              |             |                        |        | 320 1 000                                                       | . Bim B | Birleşik Mağ                       | 1750051846 |          |
|           |                                                                         |          |       |         |          | т     | OPLU İŞLEMLER                    | 2                      |             |                        |        |                                                                 |         |                                    |            |          |
| 1         |                                                                         |          |       |         |          | 1     | Tümünü İşa                       | retle                  |             |                        |        |                                                                 |         |                                    |            |          |
|           |                                                                         |          |       |         |          |       | ,<br>İsaretleri Kal              | dur                    |             |                        |        |                                                                 |         |                                    |            |          |
|           |                                                                         |          |       |         |          |       |                                  |                        |             |                        |        |                                                                 |         |                                    |            |          |
|           |                                                                         |          |       |         |          |       | Gonderildi İş                    | saretle                |             |                        |        |                                                                 |         |                                    |            |          |
|           |                                                                         |          |       |         |          |       | Gönderilme                       | miş Işaretle           |             |                        |        |                                                                 |         |                                    |            |          |
|           |                                                                         |          |       |         |          |       | Nihai Tüketi                     | ci olarak Tanımla      |             |                        |        |                                                                 |         |                                    |            |          |
|           |                                                                         |          |       |         |          | 0     | Defter Türü                      | Değiş                  |             |                        |        |                                                                 |         |                                    |            |          |
|           |                                                                         |          |       |         |          |       | <ul> <li>Cari Sec vev</li> </ul> | a Düzelt               |             |                        |        |                                                                 |         |                                    |            |          |
|           |                                                                         |          |       |         |          |       |                                  |                        |             |                        |        |                                                                 |         |                                    |            |          |
|           |                                                                         |          |       |         |          | -     | 511                              |                        |             |                        |        |                                                                 |         |                                    |            |          |
|           |                                                                         |          |       |         |          | Di    | ğer                              |                        |             |                        |        |                                                                 |         |                                    |            |          |
|           |                                                                         |          |       |         |          | 4     | Excel, PDF G                     | önder                  | •           |                        | _      |                                                                 |         |                                    |            |          |
| (a        | /it Say                                                                 | /isi : 1 | /3 1  |         |          |       |                                  |                        |             | _                      | -      |                                                                 | _       |                                    |            |          |

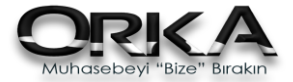

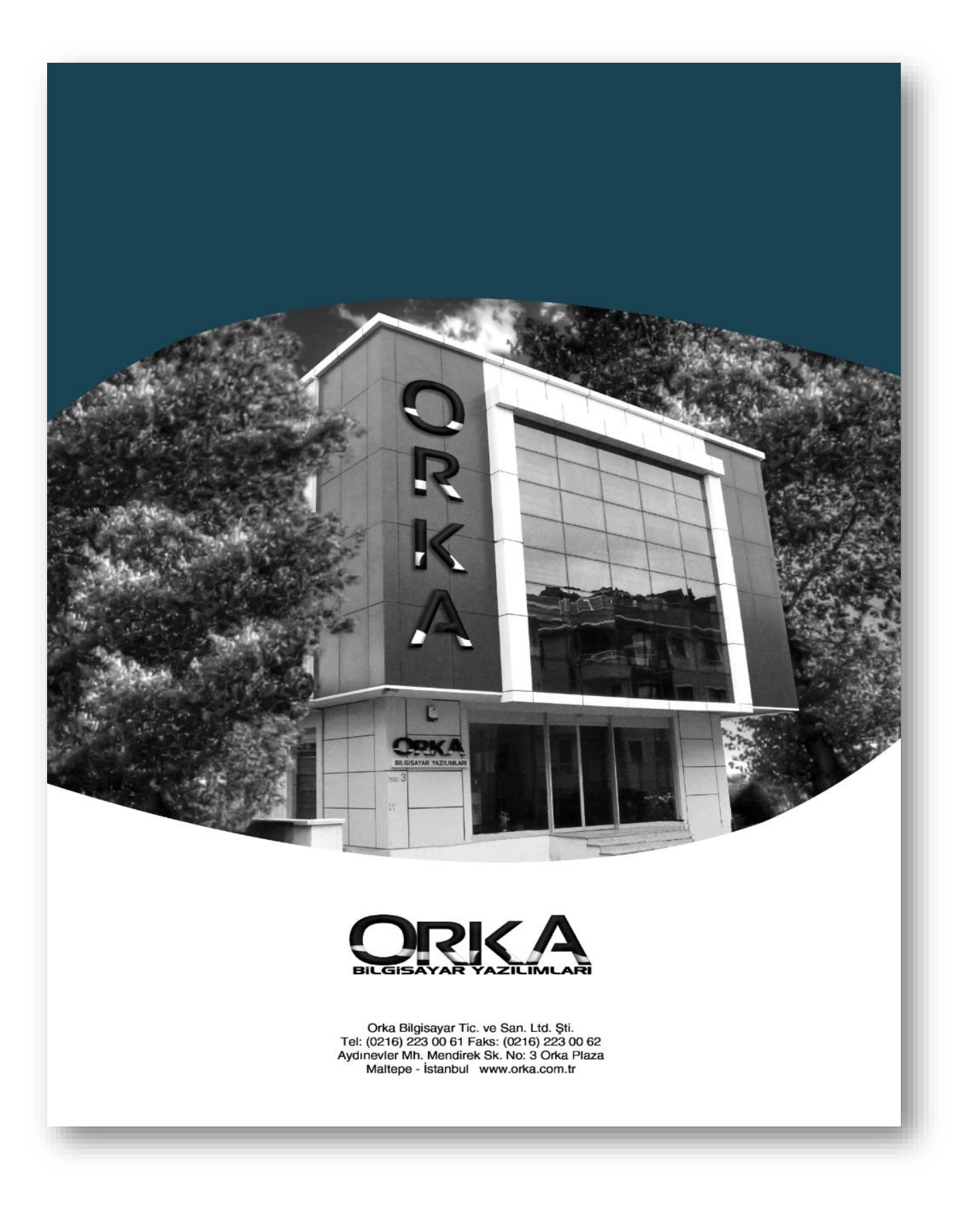